## **GUIA DE REGISTRO DE BENEFICIARIOS SIGEP**

La presente es una guía básica para orientar el registro de beneficiarios del sistema SIGEP (PERSONAS NATURALES). Al ser un sistema de gestión pública instruido por el Estado, esta también protegido legalmente.

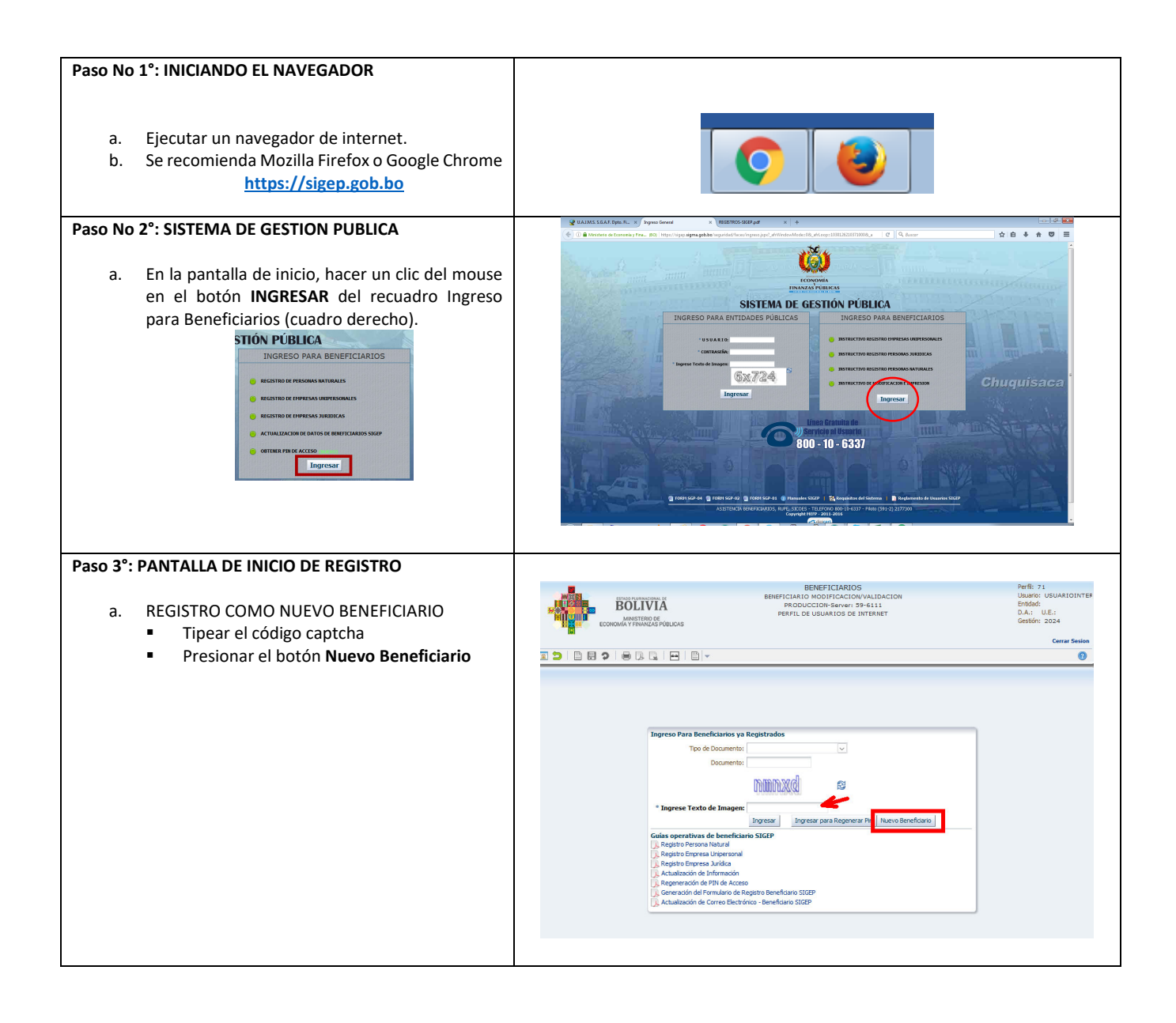

## Dpto. Finanzas – UAJMS

Autor: H. Alcoba

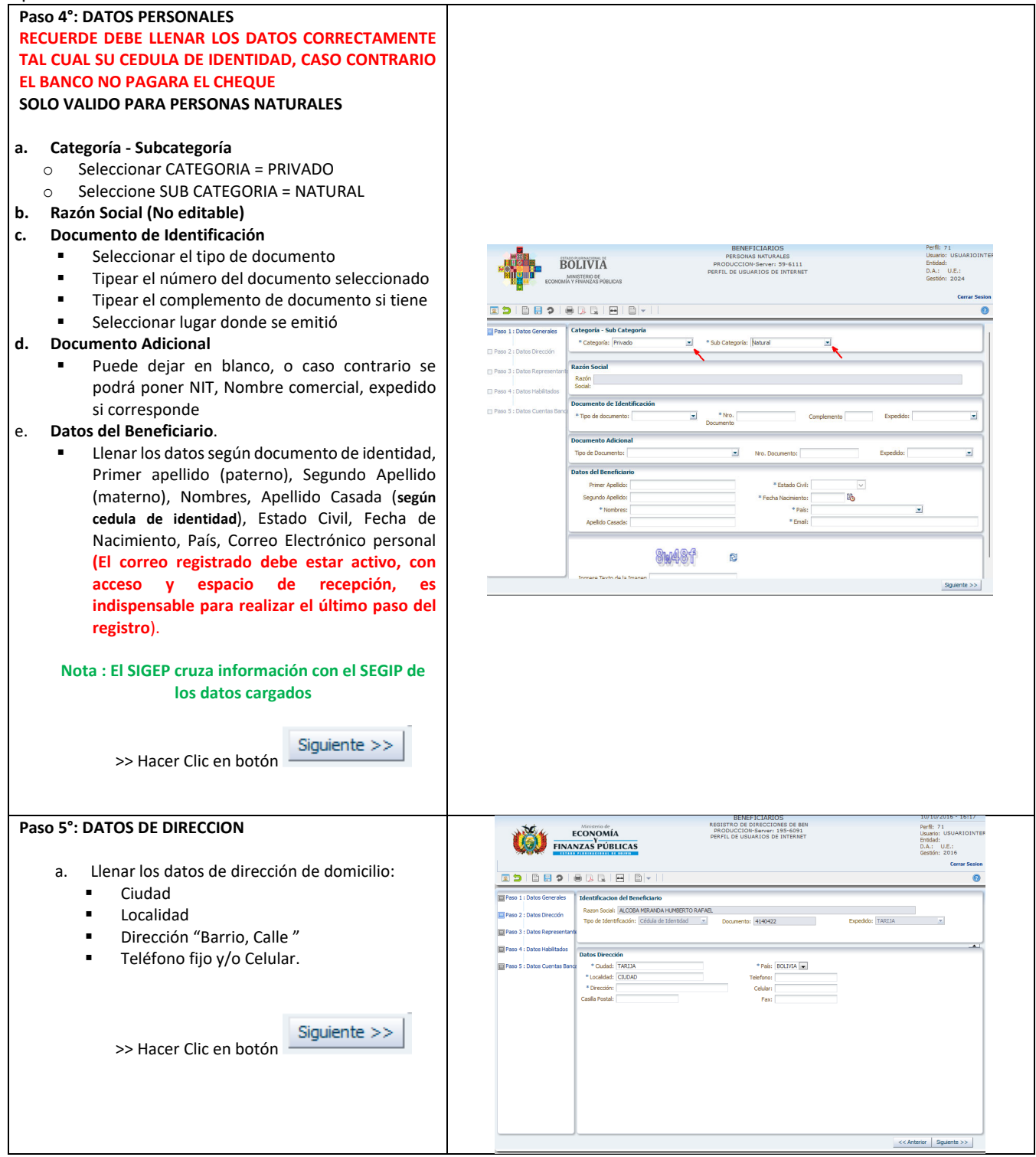

| Dpto. Finanzas – UAJMS                                                                                                    | Autor: H. Alcoba                                                                                                    |
|----------------------------------------------------------------------------------------------------|----------------------------------------------------------------------------------------------------|
| Paso 6°: DATOS DE REPRESENTANTE LEGAL                                                                                                    | 🖉 U.A.J.M.S. S.G.A.F. Opto. F × / https://sigtps.s.72800380233000 × +                                                                                                    |
|                                                                                                    | 💽 🛈 🔒 Ministerio de Economia y Fina (BO) https://sigep.sigma.gob.bo/heneficiariou/faces/5 🛛 C 🔍 Buscor 🔄 🏠 🖨 🕈 💭 🚍                                                                                                    |
| a. Las personas naturales <b>NO requieren</b><br><b>representante legal,</b> por ser su propio<br>representante                                                                               | ECONOMÍA         PRODUCCIÓN-Server: 135-6091         101/2026 - 51-820           FINANZAS PÚBLICAS         PRODUCCIÓN-Server: 135-6091         Eladore: USANZO INTER-<br>PRODUCCIÓN-Server: 135-6091           FINANZAS PÚBLICAS         PREFIL DE USUARIOS DE INTERNET         D.A.: U.E.:<br>Gendro: 2016           Contra de la de la de                                                                                                    |
|                                                                                                    |                                                                                                    |
| >> Hacer Clic en botón                                                                                                    | Interest Lines setting interfactore de terreterisario     Internationale de terreterisario     Internationale de terreterisario de terreterisario     Internationale de terreterisario de terreterisario     Internationale de terreterisario de terreterisario                                                                                                    |
| En caso de <b>UNIPERSONALES O JURIDICAS</b> podrán realizar<br>el registro de un Representante Legal de ser necesario.<br>Para lo que será necesario contar con datos del poder               | Cedininii Topo Identificaciani Hiroo Dacamento Complemento Especido Primer Apelido Sogundo Apoldo Apelido de Cando Colcula de Stornet y 1416-122 TARILA y ALCODA MISORACIA (14                                                                                                    |
| notarial legal que acredita.                                                                                                    | << Antereor Sopheric >>                                                                                                    |
| Paso 7° : DATOS DE HABILITADO                                                                                                    | 🔮 UAJMS \$6.8.7.0pt, F × / https://sigeps729424448000 × +                                                                                                    |
| Es la persona que puede recoger el cheque desde oficinas de la entidad, pero no puede cobrar el cheque fiscal es <b>intransferible</b> .                                                      |                                                                                                    |
| Para personas naturales no es obligatorio.                                                                                                    | Pres 1: Detos Generales I Metersificación del Beneficiario Raters Sociel: MACOSM MONIDA HUPESTIO RAFAE.                                                                                                    |
| >> Hacer Clic en botón                                                                                                    | Pres 9 Lotor Habitade<br>Pres 5 Lotor Centes Rev<br>Pres 5 Lotor Centes Rev<br>Pres 6 Lotor Centes Rev<br>Pres 6 Lotor Centes Rev |
| Paso 8°: DATOS DE CUENTA BANCARIA                                                                                                    |                                                                                                    |
| Para pagos electrónicos debe registrarse una<br>cuenta bancaria, actualmente solo cuentas<br>banco Unión.<br>a. Clic en <b>Nueva Cuenta Bancaria</b> y registrar<br>Banco (seleccionar banco) | Peso 1 : Datos Generales  Identificación del Beneficiario  Razón Sodal: [GONZALES FLORES JOSE NICOLAS  Topo de Identificación: Celsula de la  Nueva Cuenta Bancaria                                                                                                    |
| <ul> <li>Cuenta (No completo)</li> <li>Distrito (donde se apertura la cuenta)</li> <li>Tipo de Cuenta (Seleccionar)</li> <li>Moneda (seleccionar)</li> </ul>                                  | Paso 4 : Datos Habitados     Datos : Cuentas Bancarias     Nueva Cuenta Bancaria     Nueva Cuenta Bancaria     Nueva Cuenta Bancaria     Nueva Cuenta Bancaria     Nu data to display.     C     No data to display.     C     Aceptar     Cancelar                                                                                                    |
| b. Clic en ACEPTAR.                                                                                                    |                                                                                                    |
| <li>c. Hacer clic en el botón FINALIZAR del formulario<br/>para terminar el registro.</li>                                                                                                    |                                                                                                    |

## Dpto. Finanzas – UAJMS

## Autor: H. Alcoba

| Paso 9°: FINALIZANDO EL REGISTRO                                                                                                    | 🔮 UAJMS.SGAF. Dpto. Fi x https://sigep.siate=dircne30g.4 x +                                                                                                    |
|----------------------------------------------------------------------------------------------------|----------------------------------------------------------------------------------------------------|
| <ul> <li>SIGEP al hacer clic en FINALIZAR, solicitara confirmación del registro con un mensaje.</li> <li>d. Recuerde que los datos deben ser correctos de acuerdo al documento que utiliza como base de registro</li> <li>e. Con la seguridad de que los datos registrados son correctos.</li> <li>f. Hacer clic en el botón: ACEPTAR.</li> </ul> | VALUAS SEASA Papes FL. W) https://seps.all.net.educadod_i X V<br>C      Mannateria de Consonia / Final. (BO) Integra//signe agada ble bereficialization (C ) C      Lacar<br>EXERCICANOS<br>EXERCICANOS<br>EXE |
| Paso 10° : CONFIRMACION DE FIN DE REGISTRO                                                                                                    |                                                                                                    |
| <ul> <li>a. Para terminar, hacer clic en botón FINALIZAR.</li> <li>b. SIGEP pedirá confirmación de registro y correo electrónico</li> <li>c. Tickear las preguntas una vez leídas o confirmadas</li> <li>d. Por último, clic en el botón ACEPTAR de esta confirmación.</li> </ul>                                                                 | Datos : Cuentas Bancarias         Nevex Cuenta Bancaria         Opciones         BANICO NACION         - Se verificó que el orreo electrónico         gonzalesfloresjosenicolas@gnall.com es correcto.         - Acepto que el Nro. de PIN y el enlace de activación sean enviados al correo electrónico gonzalesfloresjosenicolas@gnall.com         Correo electrónico gonzalesfloresjosenicolas@gnall.com                                                                                                    |
| Paso FINAL:                                                                                                    | BENEFICIARIOS                                                                                                    |
| ACTIVACION DEL REGISTRO                                                                                                    | Forde de Nov. DIN                                                                                                    |
| <ul> <li>La activación del registro se realiza desde el<br/>mensaje devuelto al correo electrónico<br/>registrado.</li> </ul>                                                                                                    | Envio de Nro. PIN<br>Señor(a): come a come a come a come a come a come a come a come a come a come a come a come a come a come a come<br>Su registro de Beneficiario aún no se encuentra ACTIVO, para activar su registro debe ingresar al siguiente enlace o                                                                                                    |
| <ul> <li>Para ACTIVAR solamente basta hace un clic del<br/>mouse en el enlace URL del mensaje recibido</li> </ul>                                                                                                    | zopie el enlace de activación en la barra de dirección de su Navegador. (Si no puede activar su registro comuniquese<br>a los telefonos que se encuentra en el pie de página de este mensaje).                                                                                                    |
| <ul> <li>El número PIN servirá actualizar o adicionar<br/>algún dato en caso necesario.</li> </ul>                                                                                                    | https://sigep.gob.bo/BenActivacion-ViewController-context-root/faces/activate_ispx?hash=991090007886<br>Su Nro. PIN es: 107432. El Nro. Pin es la clave de acceso al portal de beneficiarios, permitiendole administrar su<br>información (Adición de cuentas, modificar su Dirección, etc.)                                                                                                    |
|                                                                                                    |                                                                                                    |
| CONFIRMACION DE REGISTRO ACTIVO                                                                                                    | Activación del registro de Beneficiario                                                                                                    |
| <ul> <li>El sistema confirmara la activación mostrando<br/>un mensaje con la imagen de un sobre de<br/>carta.</li> <li>Aquí termina el proceso de registro, y puede<br/>cerrar el navegador.</li> </ul>                                                                                                    | Su registri como be<br>Abora puede ingresi<br>Ingresar al Sistema                                                                                                    |